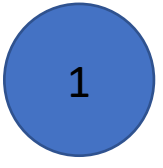

# การสืบค้นข้อมูล SDG บนฐานข้อมูล SCOPUS

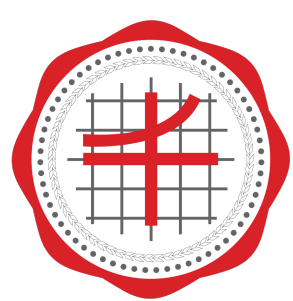

สถาบันยุทธศาสตร์ ทางปัญญาและวิจัย มหาวิทยาลัยศรีนครินทรวิโรฒ 1. เข้า Website: scopus.com และเลือก institution ที่มุมบนขวา

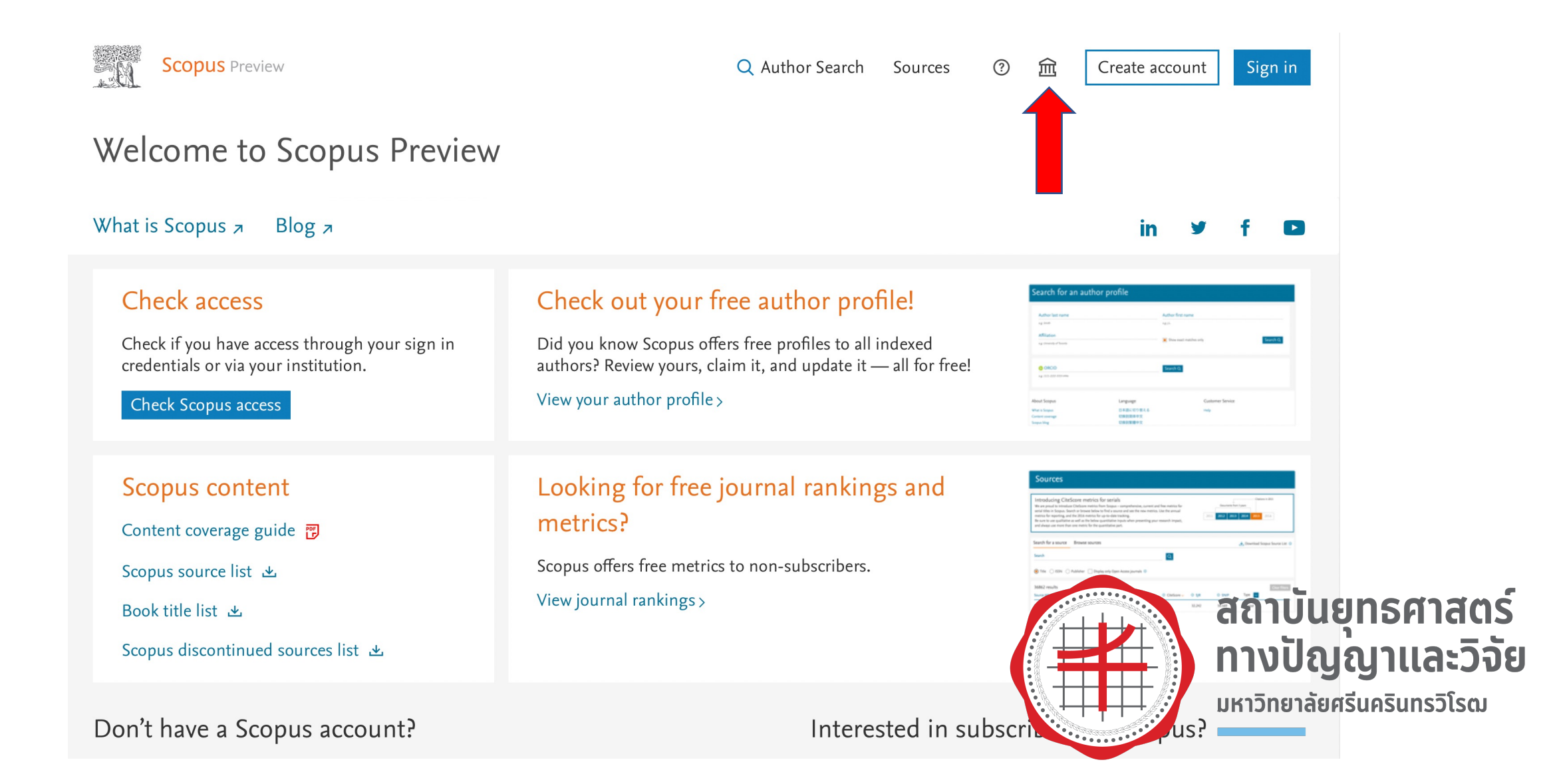

### 2. กรอก Srinakharinwirot University และกด Continue

### **Scopus**

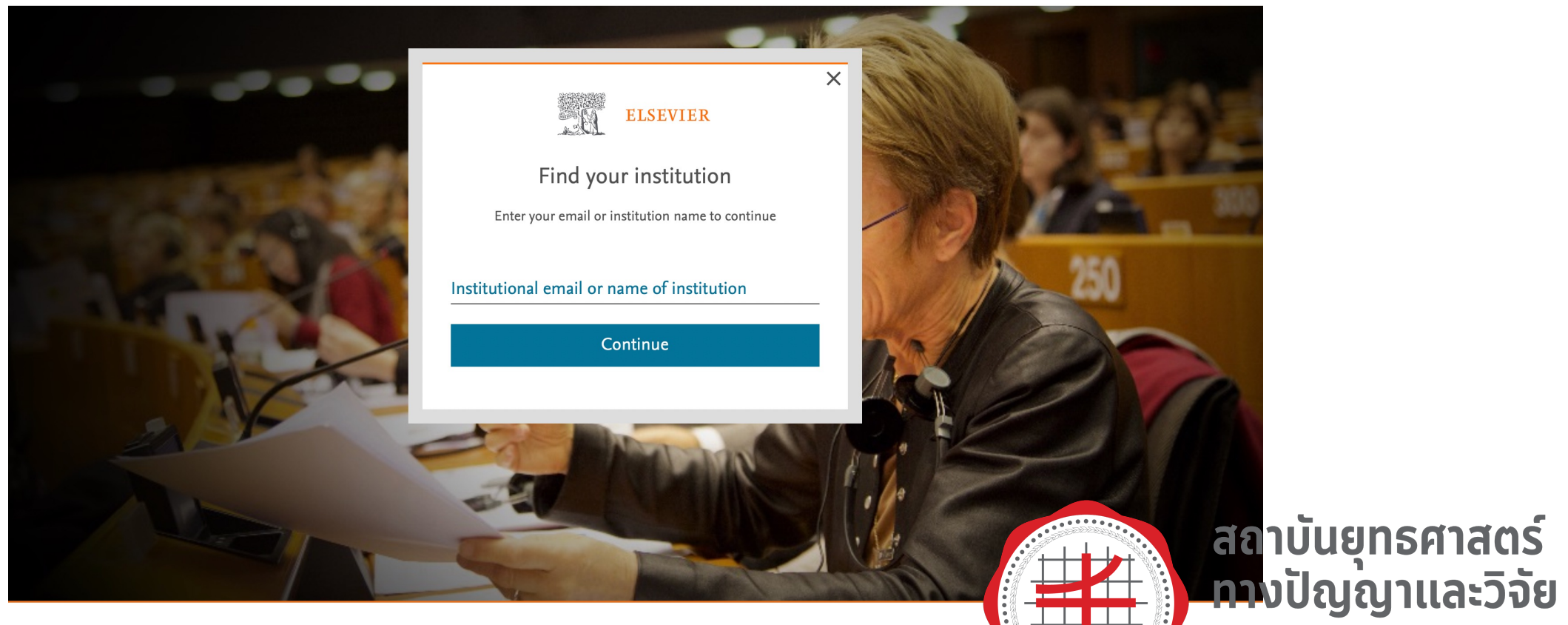

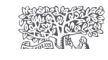

About Elsevier Terms and conditions Privacy policy Help

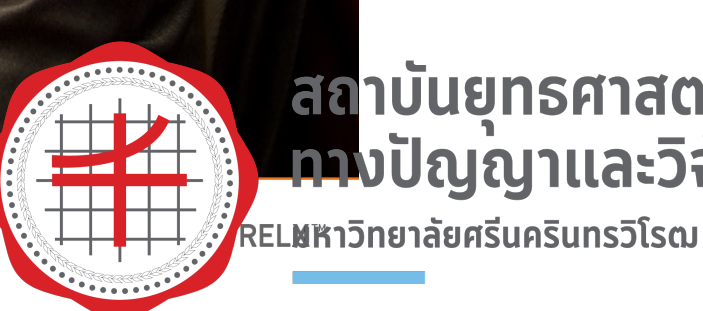

#### 3. กด Access through Srinakharinwirot

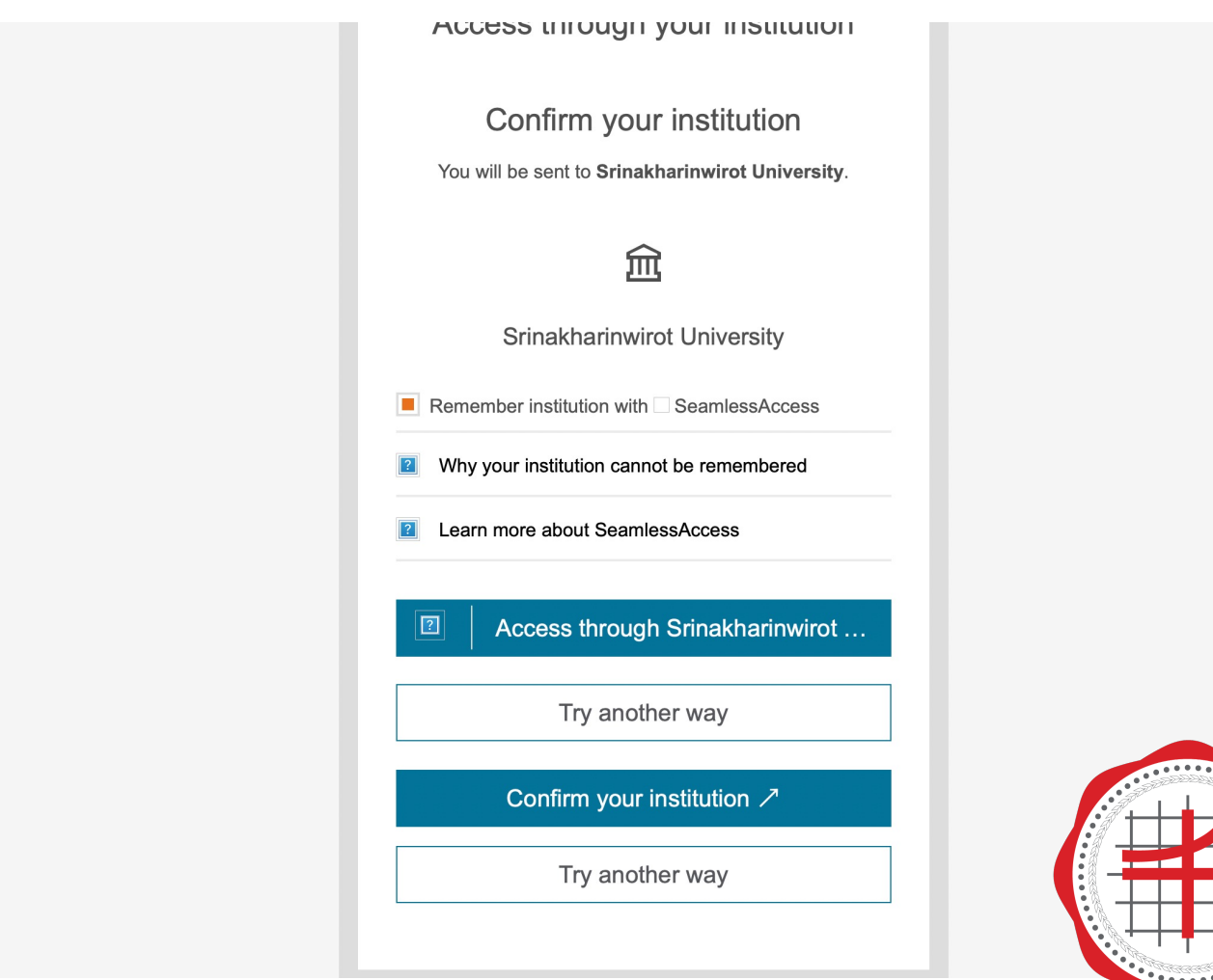

## สถาบันยุทธศาสตร์ ทางปัญญาและวิจัย มหาวิทยาลัยศรีนครินทรวิโรฒ

#### 4. กรอก Buasri ID และ Password

| SWU SINGLE SIGN ON                                                                                                    |                   |                                                                                    |
|----------------------------------------------------------------------------------------------------|-------------------|------------------------------------------------------------------------------------|
| Buasri ID                                                                                                    |                   |                                                                                    |
| Password                                                                                                    |                   |                                                                                    |
| Login                                                                                                    |                   |                                                                                    |
| มีการแก่ง และ เป็นการแก่ง เป็นการแก่ง เป็นการแก่ง เป็นการแก่ง เป็นได้ขนรทัสผ่าน<br>เป็นการแก่ง เป็นการแก่ง เป็นการแก่ง เป็นการแก่ง เป็นการแก่ง เป็นได้ขนรทัสผ่าน |                   |                                                                                    |
| [สำนักหอสมุด]                                                                                                    |                   |                                                                                    |
| แบบพอรมสงขอเสนอแนะ หรอแขงบญหาการ เองาน OpenAthens<br>ติดต่อสำนักคอมพิวเตอร์<br>ประสานมิตร 15045, 15054, 15076<br>องครักษ์ 21124, 21125                           |                   |                                                                                    |
| Copyright © SWU Computer Center                                                                                                    | สถ<br>สถ<br>มหาวิ | າບັ <mark>นຍຸทธศาสตร์</mark><br>ງປັญญาและวิจัย<br><sup>ทยาลัยศรีนครินทรวิโรฒ</sup> |

10,000,000

5

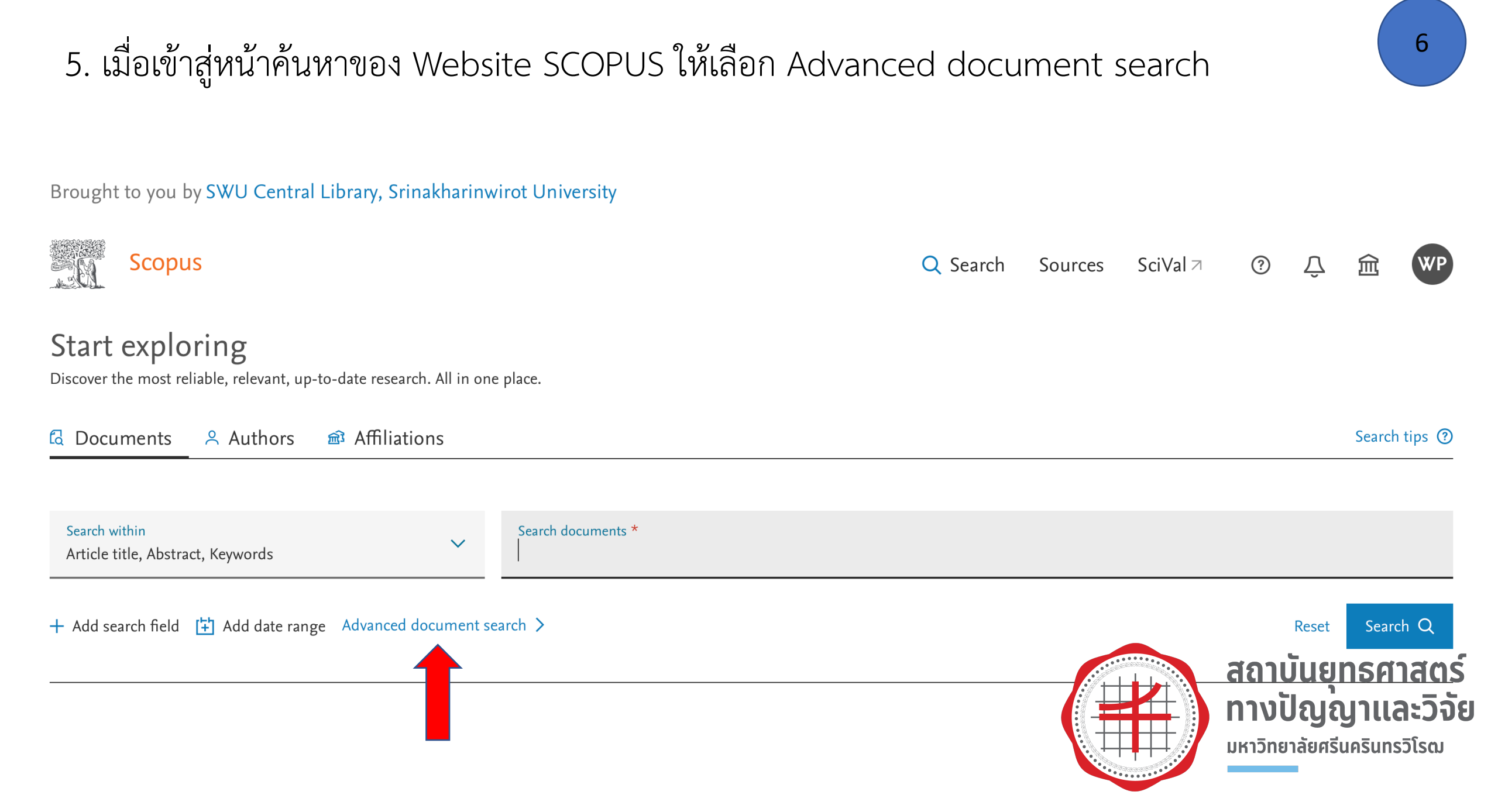

### 6. เมื่อเจอหน้าต่างดังภาพ ให้เลื่อนลงมาที่มุมล่างขวา จะเห็นข้อความ UN sustainable development goals 2020

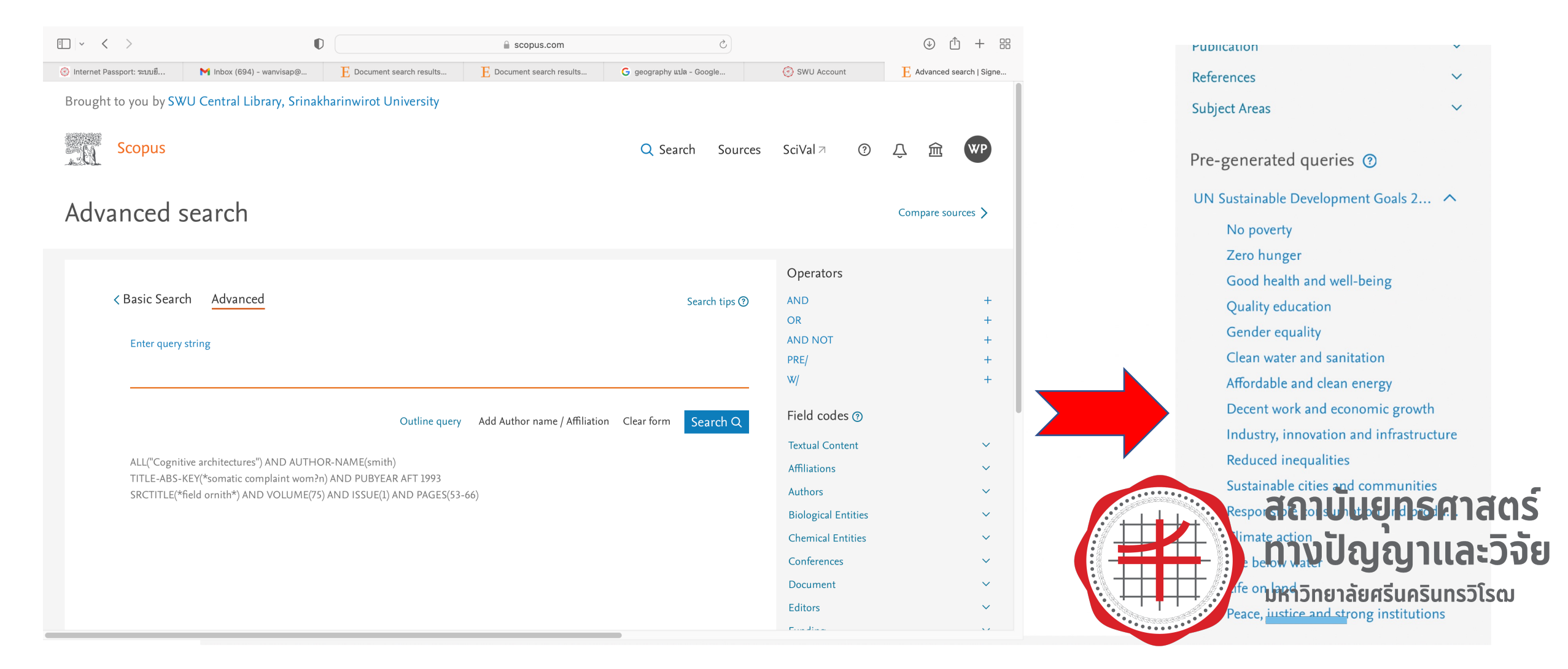

### 7. เลือก SDG ตามที่ต้องการ เช่น SDG 3: Good health and well being จะปรากฏ Key words สำหรับ SDG 3

A Stall

#### Advanced search

Compare sources >

V

| < Basic Search                                                                                                    | Advanced                                                                                                    | Search tips 🥐                                                                                                    |
|----------------------------------------------------------------------------------------------------|----------------------------------------------------------------------------------------------------|----------------------------------------------------------------------------------------------------|
| Enter query string<br>TITLE-ABS-KE<br>child syndrom<br>{child neglect<br>wellbeing ind<br>borne disease<br>respiratory dis<br>{sexually trans<br>{communicab<br>tuberculosis C<br>{child mortalit<br>mortality} OR<br>{preventable c<br>use} OR {subs<br>{postnatal dep<br>sickness} OR | 3<br>EY ( ( ( human AND ( health* OR disease* OR illness* OR medicine* OR mortality )<br>he} OR {cardiovascular disease} OR {cardiovascular diseases} OR {chagas} OR {child<br>} OR {child well-being index} OR {youth well-being index} OR {child wellbeing index}<br>} OR {water-borne disease} OR {water-borne diseases} OR {water borne disease} OR<br>{water-borne disease} OR {tropical diseases} OR {chronic respiratory disease} OR<br>} OR {tropical disease} OR {tropical diseases} OR {chronic respiratory disease} OR<br>} OR {infectious disease} OR {infectious diseases} OR {sexually-transmitted disease}<br>} OR {child birth complications OR vaccin* OR cancer* OR diabet* OR {materna<br>ty} OR {childbirth complications} OR {neonatal mortality} OR {neo-natal mortality}<br>{infant mortality} OR {quality adjusted life year} OR {maternal health} OR {prevent<br>deaths} OR {tobacco control} OR {substance abuse} OR {drug abuse} OR {tobacco us<br>than caddiction} OR {chaga ddiction} OR {chaga ddiction} OR alcoholism OR su<br>pression} OR {post-natal depression} OR {zika virus} OR dengue OR schistosomiasi<br>} OR {mental health} OR {mental disorder} OR {mental illness} OR {mental illness} OR {mental illness} OR {mental disorder} OR {mental disorder} OR {mental illness} OR {mental illness} OR {mental disorder} OR {mental disorder} OR {men | ) OR {battered<br>abuse} OR<br>x} OR {youth<br>OR {water<br>{chronic<br>isease} OR<br>ses} OR<br>di mortality} OR<br>OR {premature<br>able death} OR<br>se} OR {alcohol<br>icid* OR<br>s OR {sleeping<br>esses OR |

{measles} OR {neglected disease} OR {neglected diseases} OR diarrhea OR diarrhoea OR cholera OR dysentery

OR {typhoid fever} OR {traffic accident} OR {traffic accidents} OR {healthy lifestyle} OR {life expectancy} OR {life expectancy} OR {life expectancy} OR {health policy} OR ( {health system} AND ( access OR accessible ) ) OR {health risk} OR {health

{psychological wellbeing} OR {psychological well-being} OR {psychological well being} OR {public health} ) }

risks} OR {inclusive health} OR obesity OR {social determinants of health} OR {psychological harm} OR

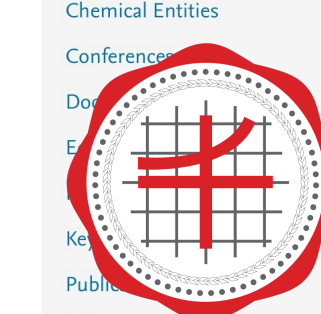

Operators

Field codes (?)

Textual Content

**Biological Entities** 

Affiliations Authors

AND OR AND NOT PRE/ W/

> สถาบันยุทธศาสตร์ ทางปัญญาและวิจัย มหาวิทยาลัยศรีนครินทรวิโรณ

8

### 8. หากต้องการสืบค้นผลงานวิจัย SDG 3 ในฐานข้อมูล SCOPUS ของมหาวิทยาลัย ให้ใส่คำว่า AFFIL(Srinakharinwirot) ต่อท้าย

#### Advanced search

#### < Basic Search Advanced Search tips ⑦ Enter query string TITLE-ABS-KEY (((human AND (health\* OR disease\* OR illness\* OR medicine\* OR mortality)) OR {battered child syndrome} OR {cardiovascular disease} OR {cardiovascular diseases} OR {chagas} OR {child abuse} OR {child neglect} ÓR {child well-being index} ÓR {youth well-being index} ÓR {child wellbeing index} OR {youth wellbeing index} OR {water-borne disease} OR {water-borne diseases} OR {water borne disease} OR {water borne diseases} OR {tropical disease} OR {tropical diseases} OR {chronic respiratory disease} OR {chronic respiratory diseases} OR {infectious disease} OR {infectious diseases} OR {sexually-transmitted disease} OR {sexually transmitted disease} OR {sexually-transmitted diseases} OR {sexually transmitted diseases} OR {communicable disease} OR {communicable diseases} OR aids OR hiv OR {human immunodeficiency virus} OR tuberculosis OR malaria OR hepatitis OR polio\* OR vaccin\* OR cancer\* OR diabet\* OR {maternal mortality} OR {child mortality} OR {childbirth complications} OR {neonatal mortality} OR {neonatal mortality} OR {premature mortality} OR {infant mortality} OR {quality adjusted life year} OR {maternal health} OR {preventable death} OR {preventable deaths} OR {tobacco control} OR {substance abuse} OR {drug abuse} OR {tobacco use} OR {alcohol use} OR {substance addiction} OR {drug addiction} OR {tobacco addiction} OR alcoholism OR suicid\* OR {postnatal depression} OR {post-natal depression} OR {zika virus} OR dengue OR schistosomiasis OR {sleeping sickness} OR ebola OR {mental health} OR {mental disorder} OR {mental illness} OR {mental illnesse} OR {measles} OR {neglected disease} OR {neglected diseases} OR diarrhea OR diarrhoea OR cholera OR dysentery OR {typhoid fever} OR {traffic accident} OR {traffic accidents} OR {healthy lifestyle} OR {life expectancy} OR {life expectancies} OR {health policy} OR ( {health system} AND ( access OR accessible ) ) OR {health risk} OR {health risks} OR {inclusive health} OR obesity OR {social determinants of health} OR {psychological harm} OR {psychological wellbeing} OR {psychological well-being} OR {psychological well being} OR {public health} ) )ÄFFIL(Srinakharinwirot)

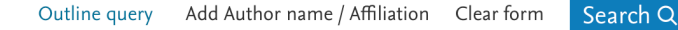

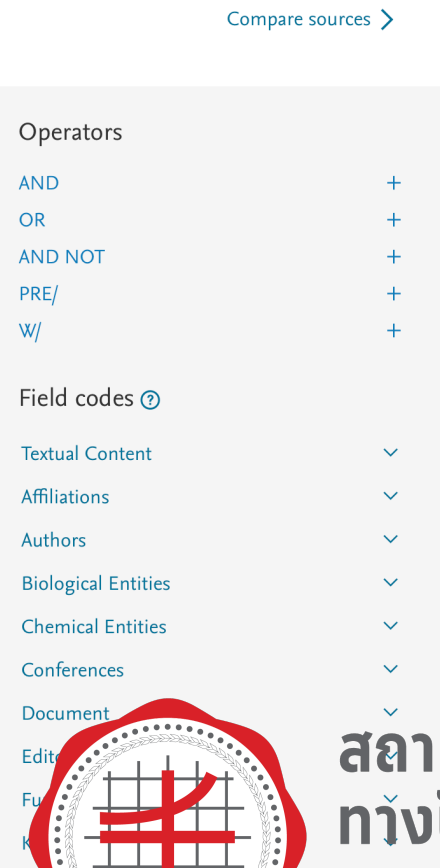

Subject Areas

สถาบันยุทธศาสตร์ ทา้งปัญญาและวิจัย มหาวิทยาลัยศรีนครินทรวิโรฒ

### 9. จะปรากฏผลงานวิจัย SDG 3 ทั้งนี้สามารถคัดกรองผลงานวิจัยจาก ปีค.ศ. ชื่อนักวิจัย subject areas และอื่น ๆ จากเมนูที่อยู่แถบด้านซ้ายมือ

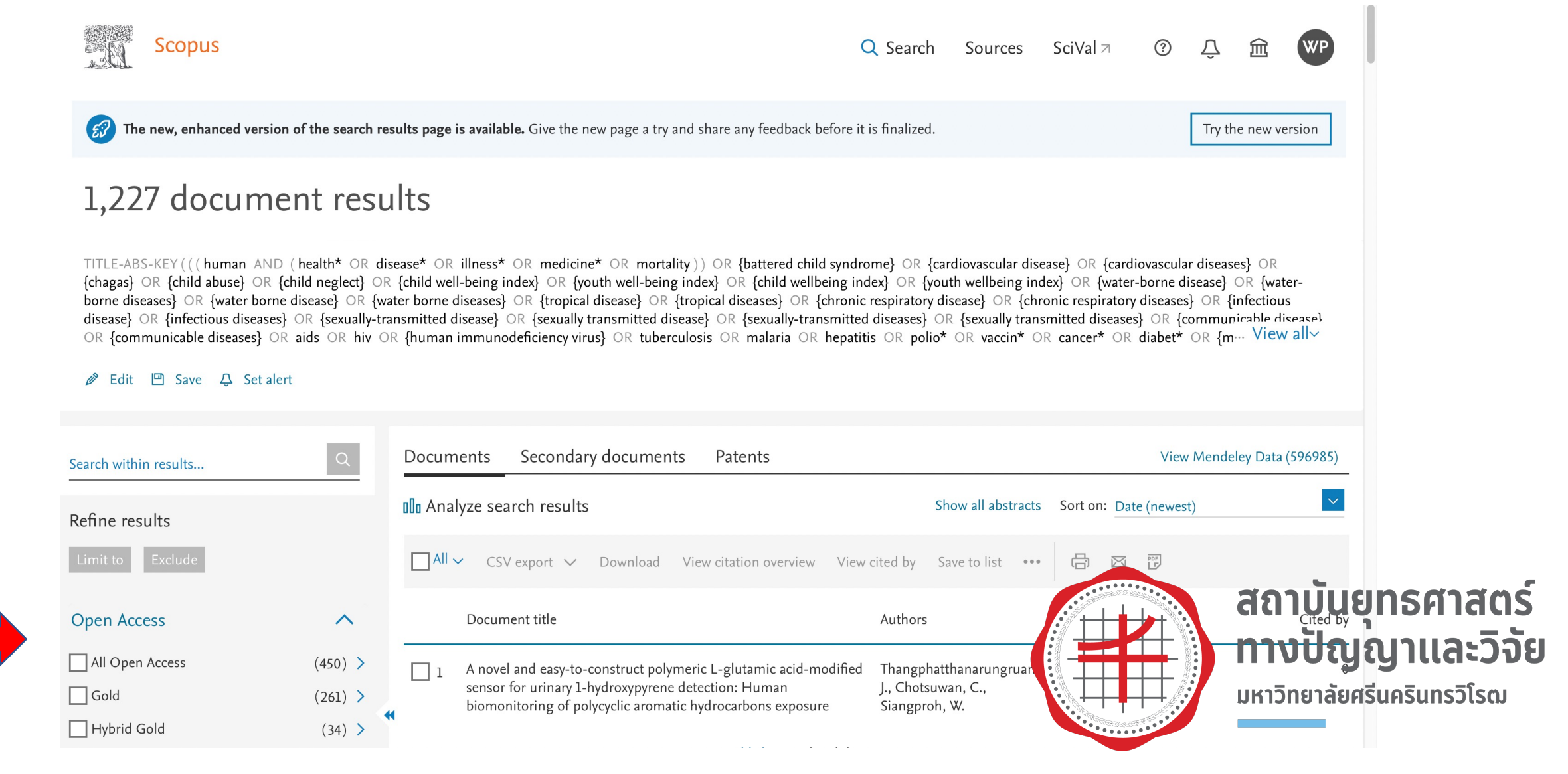